| <ul> <li>← → C ∩ all.accor.com/polska/index.pl.shtml</li> <li>Pobyt Program lojalnościowy Promocje Nasi partnerzy</li> </ul> | <ul> <li>Zarezerwuj taksówkę Atrakcje Spotkania i wy</li> </ul>                                             | ydarzenia Dla profesjonalistów                    |                        | PL PLN (ZŁ) 🛞 Moje konto & korzyści                                                                                                    |
|----------------------------------------------------------------------------------------------------|----------------------------------------------------------------------------------------------------|---------------------------------------------------|------------------------|----------------------------------------------------------------------------------------------------|
|                                                                                                    | Idealny pobyt w at                                                                                          | rakcyjnej cenie                                   |                        | <ol> <li>Aby zarezerwować nocleg w stawkach specjalnych<br/>w związku z odbywającym się wydarzeniem,<br/>skorzystaj z oficjalnej strony sieci Accor. all.com</li> </ol> |
|                                                                                                    | Gdzie chcesz jechać?<br>Cel podróży, nazwa hotelu (Pola obowiązkowe)<br>Cel podróży, Nazwa hotelu           | Przyjazd<br>DD/MM/RRR                             | Wyjazd L<br>DD/MM/RRRR | I Pokoje - 1 Goście Szukaj                                                                                                    |
|                                                                                                    |                                                                                                    | Dodatkow                                          | e kryteria 🔨           |                                                                                                    |
|                                                                                                    | <ul> <li>Pokój z ułatwieniami dostępu</li> <li>Program lojalnościowy</li> <li>Numer Twoiei karty</li> </ul> | Podróże służbowe<br>Wyjazdy służbowe objete umowa | Kod dostepu            | Inne specjalne ceny i kody promocyjne Wybierz stawke                                                                                                    |
|                                                                                                    | 16-cyfrowy numer karty                                                                                      | Kod klienta (SC, AS_)                             | 10 znaków              | Kod promocyjny:                                                                                                    |
|                                                                                                    |                                                                                                    |                                                   | 1                      | Brak     Uczestnik AAA / CAA     Wojsko i weterani                                                                                                    |
|                                                                                                    |                                                                                                    | <b>.</b>                                          |                        | Karta rządowa     Zniżka dla seniorów     Kod promocyjny                                                                                                    |

SETIGHOTEL DO WYBORU - REZERWUJ DO 4.02 Zaplanuj magiczny zimowy urlop i zyskaj podwójne punkty Reward Punkty premiowe x2 w całej Europie i Afryce Północnej za pobyt między 15 stycznia a 14 marca 2024 r

Potwierdż

1

Rezerwuj teraz

| ← → C n = all.accor.com/polska/index.pl.shtml                                                                                | 🔤 Q 🖈 🔲 😩 :                                              |
|----------------------------------------------------------------------------------------------------|----------------------------------------------------------|
| Pobyt Program lojalnościowy Promocje Nasi partnerzy Zarezerwuj taksówkę Atrakcje Spotkania i wydarzenia Dla profesjonalistów | PL PLN (ZŁ) (2) Moje konto & korzyści                    |
|                                                                                                    | 2. Wyszukaj hotel oraz interesujący Cię termin podroży*. |

Idealny pobyt w atrakcyjnej cenie

## Gdzie chcesz jechać? Cel podróży pazwa boteku (Pr Przyjazd Wyjazd Liczba gości 2. Szukaj Cel podróży, Nazwa hotelu 1 Pokoje - 1 Goście Dodatkowe kryteria 🔨 Pokój z ułatwieniami dostępu Program lojalnościowy Podróże służbowe Inne specjalne ceny i kody promocyjne Numer Twojej karty 16-cyfrowy numer karty Wyjazdy służbowe objęte umową Kod klienta (SC, AS...) Kod dostępu 10 znaków Wybierz stawkę SC00000 Kod promocyjny: V O Brak O Uczestnik AAA / CAA 🔿 Wojsko i weterani 🔿 Karta rządowa O Zniżka dla seniorów Kod promocyjny Wpisz swój kod promocyjny Potwierdż SETKI HOTELI DO WYBORU - REZERWUJ DO 4.02 Zaplanuj magiczny zimowy urlop i zyskaj podwójne punkty Reward Punkty premiowe x2 w całej Europie i Afryce Północnej za pobyt między 15 stycznia a 14 marca 2024 r Rezerwuj teraz

#### ← → C ⋒ ः all.accor.com/polska/index.pl.shtml

Pobyt Program lojalnościowy Promocje Nasi partnerzy Zarezerwuj taksówkę Atrakcje Spotkania i wydarzenia Dla profesjonalistów

PL PLN (ZŁ) (2) Moje konto & korzyści

# 3. Przejdź do "Dodatkowe kryteria".

## Idealny pobyt w atrakcyjnej cenie

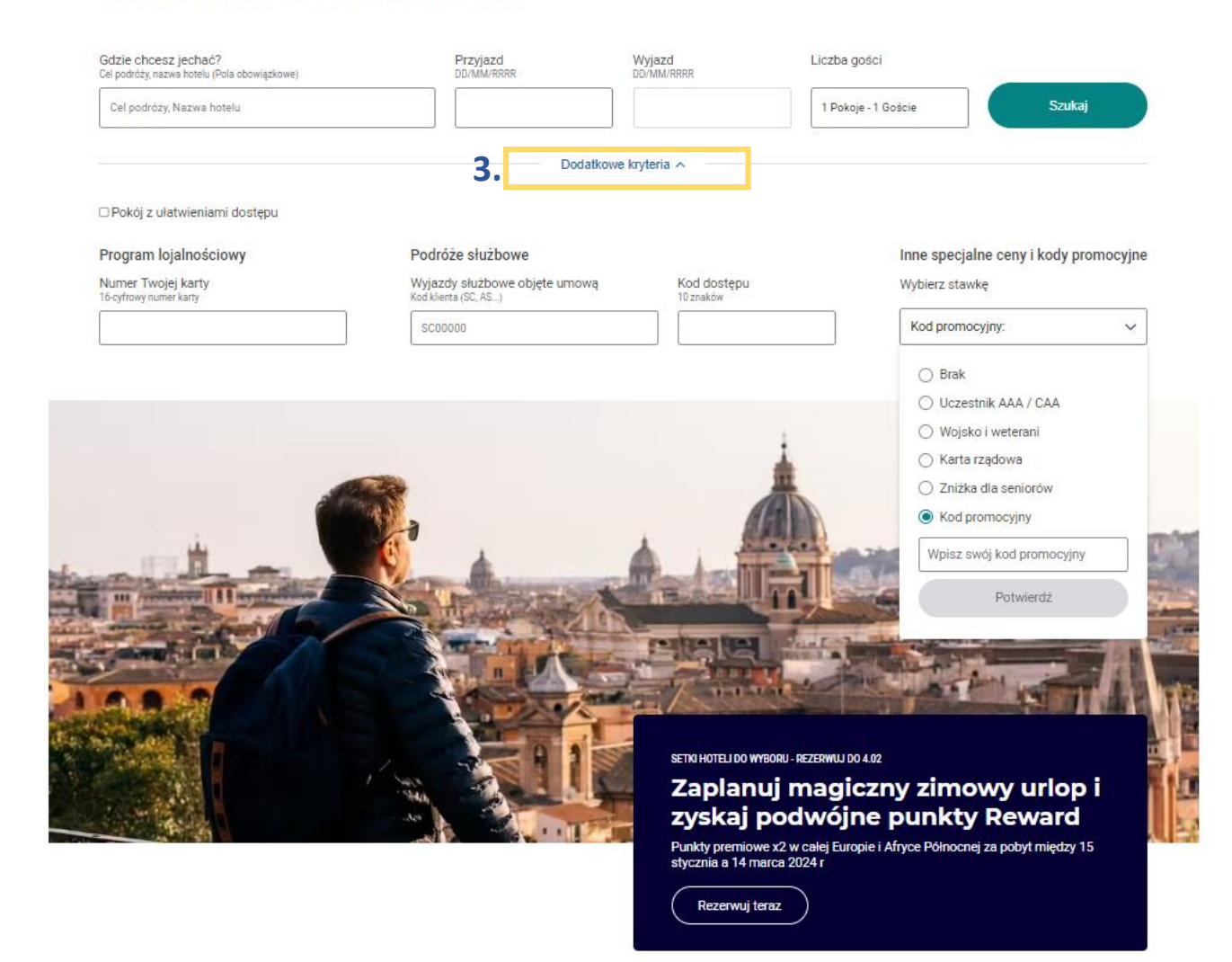

🔄 Q ☆ 🔲 🚢 :

All

| ← → C ⋒ = all.accor.com/polska/index.pl.shtml     |                                                                      |                         |                     |                     |               |                                                       | ଘ୍ଟି ପ୍                | ☆          |             | ) i      |
|---------------------------------------------------|----------------------------------------------------------------------|-------------------------|---------------------|---------------------|---------------|-------------------------------------------------------|------------------------|------------|-------------|----------|
| Pobyt Program lojalnościowy Promocje Nasi partner | zy Zarezerwuj taksówkę Atrakcje Spotkania i wydarzen                 | ia Dla profesjonalistów |                     |                     |               | PL PLN (ZŁ)                                           | @ Moje konto           | & korzyśc  |             |          |
|                                                   | ldealny pobyt w atrak                                                | cyjnej cenie            |                     | 4. W mie            | ejscu "Inne s | specjalne ceny i l<br>wybierz opcję<br>wwadź otrzyman | kody pror<br>'Kod pror | noc<br>noc | yjne<br>yjn | e"<br>y" |
|                                                   | Gdzie chcesz jechać?<br>Cel podróży, nazwa hotelu (Pola obowiązkowe) | Przyjazd<br>DD/MM/RRR   | Wyjazd<br>DD/MM/RRR | Liczba gości        |               | owadz otrzymar                                        |                        | FRIC       | IKU         | u.       |
|                                                   | Cel podróży, Nazwa hotelu                                            |                         |                     | 1 Pokoje - 1 Goście | Szukaj        |                                                       |                        |            |             |          |

Dodatkowe kryteria 🔨

#### Pokój z ułatwieniami dostępu

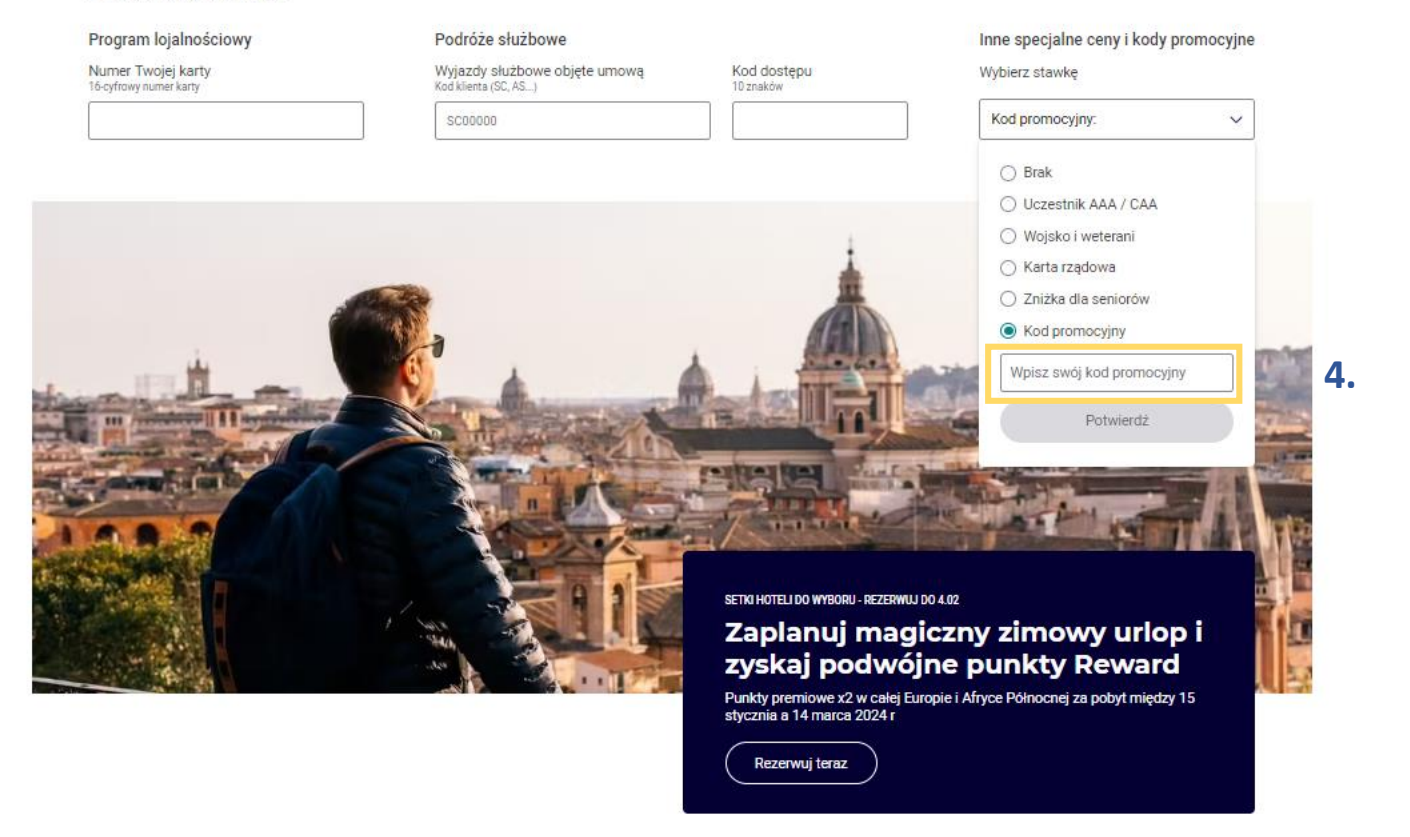

#### ← → C බ the all.accor.com/polska/index.pl.shtml

All

Pobyt Program lojalnościowy Promocje Nasi partnerzy Zarezerwuj taksówkę Atrakcje Spotkania i wydarzenia Dla profesjonalistów

PL PLN (ZŁ) (2) Moje konto & korzyści

# 5. Następnie przejdź do wyszukiwania.

## Idealny pobyt w atrakcyjnej cenie

Gdzie chcesz jechać? Przyjazd DD/MM/RRR Wyjazd DD/MM/RRR Liczba gości Cel podróży, nazwa hotelu (Pola obowiązkowe) 5. Szukaj 1 Pokoje - 1 Goście Cel podróży, Nazwa hotelu Dodatkowe kryteria A Pokój z ułatwieniami dostępu Program lojalnościowy Podróże służbowe Inne specjalne ceny i kody promocyjne Numer Twojej karty Wyjazdy służbowe objęte umową Kod dostępu Wybierz stawkę 16-cyfrowy numer karty Kod klienta (SC, AS...) 10 znaków SC00000 Kod promocyjny: V O Brak O Uczestnik AAA / CAA 🔿 Wojsko i weterani 🔿 Karta rządowa O Zniżka dla seniorów Kod promocyjny Wpisz swój kod promocyjny Potwierdż SETKI HOTELI DO WYBORU - REZERWUJ DO 4.02 Zaplanuj magiczny zimowy urlop i zyskaj podwójne punkty Reward Punkty premiowe x2 w całej Europie i Afryce Północnej za pobyt między 15 stycznia a 14 marca 2024 r Rezerwuj teraz

## 🖣 ९ 🕁 🔲 😩 :

### Novotel Łódź Centrum 🗈 Przyjazny dla rodzin 🖉 Z certyfikatem eko

Hotele 4 🗱 🔰 All 🌑 🌑 🗊 4.8/5 Zobacz recenzje | al. Piłsudskiego 11a, 90-368 Łódź, Polska Zobacz na mapie

## Zobacz pokoje

#### Hotel, który sprawia, że liczy się każda chwila

Z czterogwiazdkowego hotelu Novotel Łódź Centrum wszędzie dotrzesz szybko, także na lotnisko i dworzec kolejowy. Budynek z daleka przyciąga wzrok nowoczesną architekturą, a stylowe wnętrza łączą w sobie funkcjonalność i elegancję. Pokoje są komfortowo wyp osażone, z dużymi łóżkami, podgrzewaną podłogą w łazience i bezprzewodowym Internetem. Doskonałe zaplecze techniczne i konferencyjne, wypożyczalnia roweró...

| NOVOTEL CODZ (             | GENTRUM                 |
|----------------------------|-------------------------|
| O <sup>9</sup> Przyjazd 15 | :00   Wyjazd 12:00      |
| 🛱 27 września              | 2025 → 28 września 2025 |
| 1 noc                      | ,                       |
|                            |                         |
| D 1 dorosły                |                         |
|                            |                         |

6. Wybierz "Wybierz ten pokój".

#### Usługi i sprzęt

Zobacz opis

| Ð  | Parking               | තී, | Dostęp dla osób na w | Þ | Śniadanie          | 4 | Całkowity zakaz pale |
|----|-----------------------|-----|----------------------|---|--------------------|---|----------------------|
| 쯩  | Zwierzęta mile widzia | Ŷ   | Wi-Fi                | ľ | Bar                | ⇔ | Obsługa hotelowa     |
| 44 | Restauracja           | ₿   | Klimatyzacja         | ٩ | Sale konferencyjne |   |                      |

#### Pokaż wszystkie usługi Informacje o parkingu

 Skorzystaj z 10% zniżki, dołączając do programu lojalnościowego. Jest wolne.
 Dołącz do programu

#### Wybierz usługę

|                                 | Sertui : Darmowe anulow | anie 🗌 Śniadanie w cenie | 🗌 Pokój dla osób njepełnosprawow |
|---------------------------------|-------------------------|--------------------------|----------------------------------|
| 💾 sob., 27 wrz - niedz., 28 wrz | 👌 1 pokój - 1 dorosły   | 🗸 Stawki specjalne       |                                  |

W przypadku tego pokoju dostępna jest również oferta specjalna

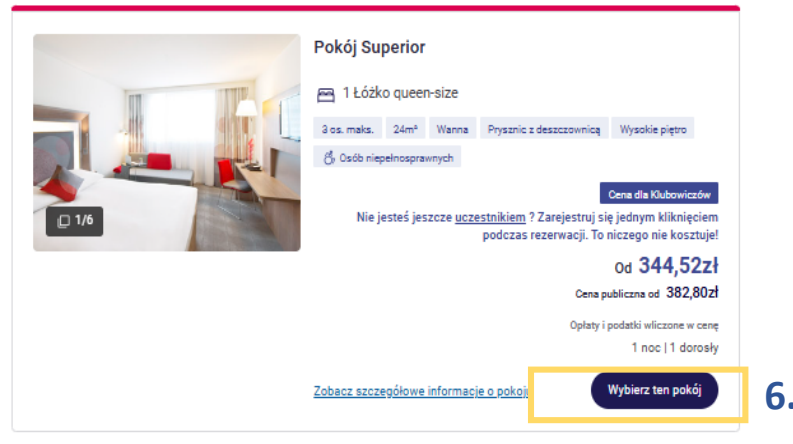

# Po wyszukaniu zostaną wyświetlone dostępne typy pokoi w stawkach specjalnych.

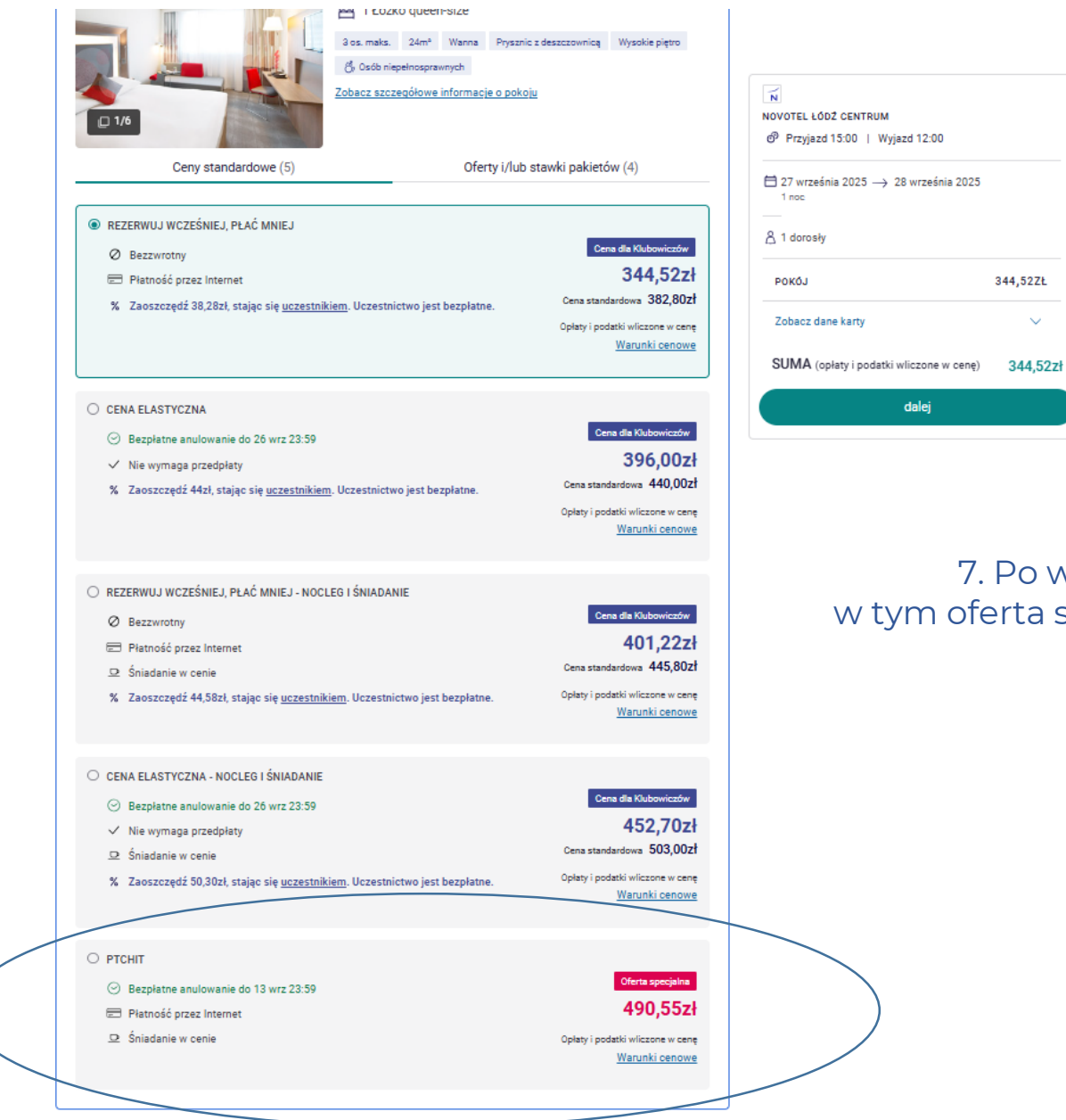

# 7. Po wybraniu pokoju pojawią się oferty, w tym oferta specjalna zatytułowana "PSLWMZ"

|                                                                                                    | Pokó                                                                   |
|----------------------------------------------------------------------------------------------------|------------------------------------------------------------------------|
| Ceny standardowe (5)                                                                                | PTCHI<br>Price incl<br>participar<br>availibility                      |
| Bezzwrotny     Platność przez Internet     Zoczoszcić 98 98 trajaczia wszate                        | Zasady u<br>Pelna kwot<br>rezerwacji.                                  |
| <ol> <li>Zaoszczęcz 36,26zł, stając się <u>uczestni</u></li> </ol>                                  | Anulowar<br>Opłata za a<br>czasie opła                                 |
| CENA ELASTYCZNA  Bezolatne anulowanie do 26 wrz 23:59                                               | Specjaine<br><b>ABY OT<br/>dokonaniu<br/>adres e-ma<br/>wystawieni</b> |
| <ul> <li>Nie wymaga przedpłaty</li> <li>% Zaoszczędź 44zł, stając się <u>uczestnikie</u></li> </ul> | Zasady za<br>Pokój jest o<br>Zasady w                                  |
|                                                                                                    | Pokój musi<br>Zasady di<br>Zakwatero<br>wieku poni                     |
| REZERWUJ WCZEŚNIEJ, PŁAĆ MNIEJ - NOC     Bezzwrotny     Piatność przez Internet                     | rodzina. Lic<br>rezerwacji.<br>Objęte w<br>Room acco                   |
| <ul> <li>Śniadanie w cenie</li> <li>Zaoszczędź 44,58zł, stając się <u>uczestr.</u></li> </ul>       | Prowizja :<br>Podczas m<br>preautoryz<br>naleźności<br>PLN od oso      |
| CENA ELASTYCZNA - NOCLEG I ŚNIADANIE Bezpłatne anulowanie do 26 wrz 23:59 Kie wymaga przedplaty     | Informacj<br>Orbis S.A. v<br>Rejonowym<br>Przedsi?bic<br>92.154.016    |
| <ul> <li>Sai Sniadánie w cenie</li> <li>% Zaoszczędź 50,30zł, stając się <u>uczestni</u></li> </ul> | Pokój o<br>27/09/202<br>*Hotel oferu                                   |
| • PTCHIT                                                                                            | Śniadan<br>27/09/202                                                   |

## Novotel Łódź Centrum \*\*\*\*

## j Superior

cludes accomodation and breakfast. Special price for ants of "PTCHIT" seminary. The offer is valid upon the

#### Regulamin sprzedażowy ceny

ıdzielania gwarancji ota za pobyt jest płatna z góry kartą kredytową podczas

nie / opóźnienie anul. nie jest pobierana do 14 dnia/dni przed przyj. Po tym lata nie jest zwracana, mimo anul. lub modyfik. rezerw.

#### e wymagania

TRZYMAĆ FAKTURĘ VAT NA FIRMĘ należy niezwłoczne po rezerwacji przesłać dane firmy wraz z NIP na następujący ail: H7830@ACCOR.COM Brak tych danych uniemożliwi ie faktury VAT na firmę.</b>

ameldowania dostepny od 15:00.

vymeldowania i zostać zwolniony najpóźniej do 12:00.

lotyczące dzieci wanie i śniadanie są bezpłatne dla maksymalnie 2 dzieci w iżej 16 lat, które dzielą pokój z rodzicami i jedzą śniadanie jako czbę dzieci należy podać w momencie dokonywania

pakiecie omodation with breakfast included.

#### a za płatność kartą kred.

neldowania hotel pobiera gwarancję płatności w postaci zacji karty kredytowej lub zaliczki gotówkowej w wysokości i za zakwaterowanie (o ile nie zostało przedpłacone) oraz 100 oby na dobę na poczet usług dodatkowych

je prawne

. ul. Z?ota 59, 00-120 Warszawa, zarejestrowana w S?dzie m dla m.st. Warszawy XII Wydzia? Gospodarczy, KRS Rejestr iorców 0000022622, wysoko?? kapita?u zak?adowego: 6 z? (wp?acony w ca?o?ci), NIP 526-025-04-69

#### Szczegóły za noc (PLN)

| Pokój ogółem                     | 490,55* |
|----------------------------------|---------|
| 27/09/2025 - 28/09/2025          | 490,55  |
| *Hotel oferuje ofertę specjalną. |         |
| Śniadanie/dorosły                | W cenie |

025 - 28/09/2025 W cenie

#### Opłaty i podatki wliczone w cenę

Krajowy podatek 1 od jedzenia i napojów : 23 % (za noc / za osobe) VAT Podatki krajowe za uslugi noclegowe : 8 % (za noc / za produkt)

X